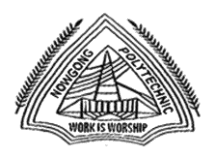

## **NOWGONG POLYTECHNIC**

# Instructions for making payment through State Bank Collect

Please Follow the Instructions given below for making your fee payments to Nowgong Polytechnic through SBI Collect using Internet Banking, Debit Card/Credit Card or UPI.

### Steps to be followed:

- Access <u>https://www.onlinesbi.com</u>
- Click on **SB Collect**.
- Click Checkbox to accept 'Terms & conditions' and then click on 'Proceed'.
- Select State of Institution as 'Assam'.
- Select Type of Institution as 'Educational Institutions' and click on 'Go'.
- Select the Name of the institution as "**PRIN NOWGONG POLYTECHNIC**". (Just typing 'PRIN' will display the Institute name). Click on **"Submit"**.
- Select the **payment category** from the available options.
- On the next screen a form will be displayed, where you have to enter some information like Name, Mobile No, Email id etc. After filling up the form click on **"Submit"**
- On the next screen, verify the details and click on 'Confirm'
- On the next screen, select the appropriate "**Mode of Payment**" from the various options like Net Banking, Debit Card, UPI etc.
- Now you will be taken to the corresponding online payment page where you can **pay online** providing the required details.
- After successful payment, **print/save the receipt** for your record.

**Please Note:** Before making online payment, you should know the SINGLE TRASACTION LIMIT as well as DAY TRANSACTION LIMIT of your Debit card/Credit Card/Internet Banking/UPI facility. If the amount to be paid through SB Collect is more than the limit, the transaction will not be successful.

## In case of transaction failure

If money is deducted from your account and SB collect payment shows message that Transaction not successful or Transaction failure, please take up the matter with the following email IDs: **inb.cinb@sbi.co.in** and **sbcollect@sbi.co.in**. Please, preferably lodge online complaint on Toll Free Customer Care Contact Number with your Bank (take down the Complaint Ticket Number and also forward formal email quoting that Ticket Number to Customer Care email ID of that Bank). During lodging complaint please use the words / terms as **"CHARGE BACK COMPLAINT"**.

# Screenshots of the Steps for a Sample Transaction

Step 1:

| $\leftarrow \rightarrow C$ | O A https://www.onlinesbi.com                                                                                                    |                                                                                                    |
|----------------------------|----------------------------------------------------------------------------------------------------|----------------------------------------------------------------------------------------------------|
|                            | • SBI                                                                                                    |                                                                                                    |
|                            | Services Mobile Banking FAQ Corporate Website SBMOPS                                                                                                    | Bond Videos mCash Apply for SB/ Current Account NPS Bill Pa                                                             |
|                            |                                                                                                    | yono o SBI                                                                                                    |
|                            | ۵                                                                                                    |                                                                                                    |
|                            | PERSONAL BANKING                                                                                                    | CORPORATE BANKING                                                                                                    |
|                            | LOGIN » Yono                                                                                                    | yono BUSINESS New - LO                                                                                                  |
|                            | Registration / Registration / Regist | Have you tried our new simplified and intuitive business bankin<br>yonobusiness.sbi to avail business banking services. |
|                            | SBI's internet banking portal provides personal banking services that gives you complete                                                                                                    |                                                                                                    |

#### Step 2:

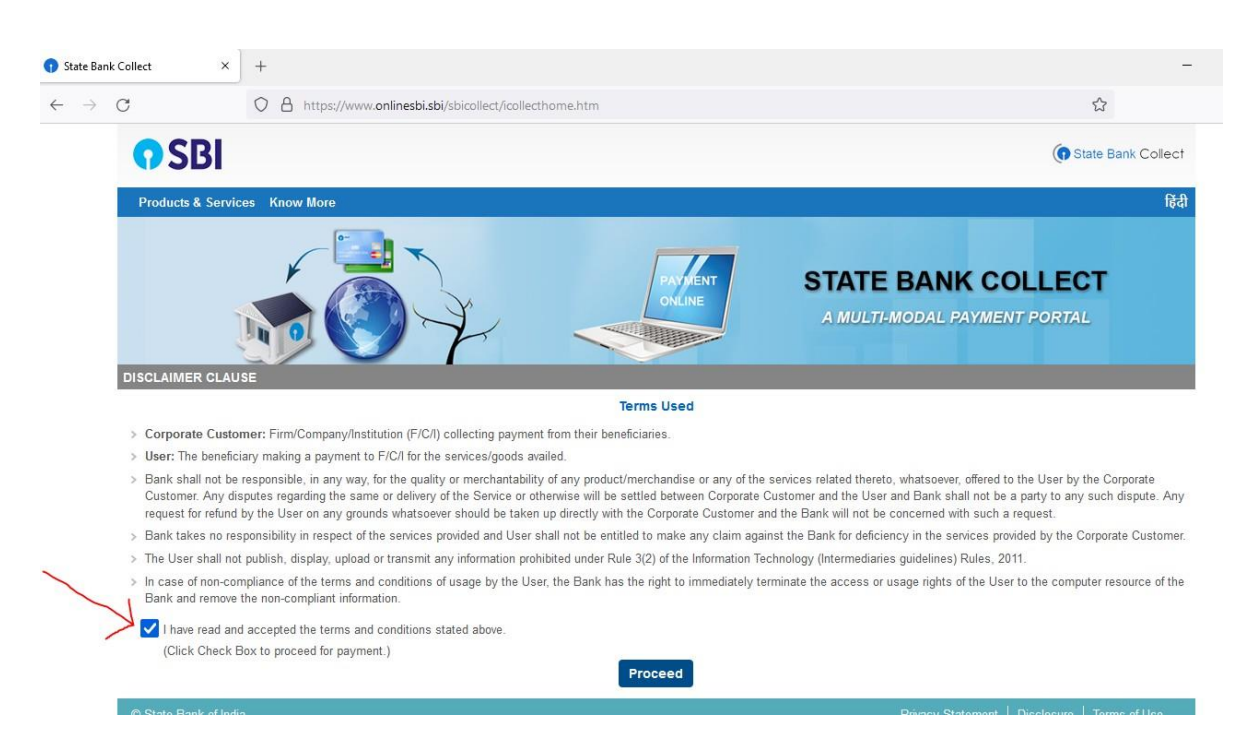

| <b>?</b> SBI                                                                                                    |                                                 |                   |                   |                         |                           | ( <b>0</b> s    | ate Bank Collect   |
|----------------------------------------------------------------------------------------------------|-------------------------------------------------|-------------------|-------------------|-------------------------|---------------------------|-----------------|--------------------|
| State Bank Collect + State Bank Mops                                                                                                    |                                                 |                   |                   |                         |                           |                 |                    |
| State Bank Collect / State Bank Collect                                                                                                    |                                                 |                   |                   |                         |                           |                 | C• Exit            |
| State Bank Collect                                                                                                    |                                                 |                   |                   |                         |                           | 13-Aug-20       | 122 [01:27 PM IST] |
| Select State and Type of Corporate / Institution                                                                                                    |                                                 |                   |                   |                         |                           |                 |                    |
| State of Corporate / Institution *                                                                                                    | Assam                                           | •                 |                   |                         |                           |                 |                    |
| Type of Corporate / Institution *                                                                                                    | Educational Institutions                        | •                 |                   |                         |                           |                 |                    |
|                                                                                                    |                                                 | <b>&gt;</b>       |                   |                         |                           |                 |                    |
| Mandatory fields are marked with an asterisk     State Bank Collect is a unique service for particular to the service of the service for particular to the service of the service of | (")<br>(ing online to educational institutions, | temples, charitie | es and/or any oth | er corporates/instituti | ons who maintain their ac | counts with the | e Bank.            |
| © State Bank of India                                                                                                    |                                                 |                   |                   |                         | Privacy Statement         | Disclosure      | Terms of Use       |

### Step 4:

| <b>o</b> SBI                                                         |                                                                                                    |                   | <b>(n</b> s | tate Bank Collect  |
|----------------------------------------------------------------------|----------------------------------------------------------------------------------------------------|-------------------|-------------|--------------------|
| State Bank Collect 👻 State Bank Mops                                 |                                                                                                    |                   |             |                    |
| State Bank Collect / State Bank Collect                              |                                                                                                    |                   |             | C• Exit            |
| State Bank Collect                                                   |                                                                                                    |                   | 13-Aug-2    | 022 [01:29 PM IST] |
| Select from Educational Institutions                                 |                                                                                                    |                   |             |                    |
| Educational Institutions Name *                                      | Select Educational Institutions •                                                                                                    |                   |             |                    |
| <ul> <li>Mandatory fields are marked with an asterisk (*)</li> </ul> | – Select Educational Institutions –<br>ABHAYAPURI COLLEGE, ABHAYAPURI                                                                           |                   |             |                    |
| © State Bank of India                                                | AIR FORCE PRIMARY SCHOOL<br>AIR FORCE SCHOOL                                                                                                    | Privacy Statement | Disclosure  | Terms of Use       |
|                                                                      | ANNUAL FEES ST JOSEPH HIGH SCHOOL<br>ARMY PUBLIC SCHOOL                                                                                         |                   |             |                    |
|                                                                      | ASSAM JATIYA BIDYALAY<br>ASSAM RAJIV GANDHI UNIVERSITY OF COOPERATIVE MANAGEMENT<br>ASSAM SCIENCE AND TECHNOLOGY UNIVERSITY<br>ASSAM UNIVERSITY |                   |             |                    |
|                                                                      |                                                                                                    |                   |             |                    |

| <b>O</b> SBI                                                                                                    | () State Bank Collect                                                                                                    |
|----------------------------------------------------------------------------------------------------|----------------------------------------------------------------------------------------------------|
| State Bank Collect 🗸 State Bank Mops                                                                                                    |                                                                                                    |
| State Bank Collect / State Bank Collect                                                                                                    | C• Exit                                                                                                    |
| State Bank Collect                                                                                                    | 13-Aug-2022 [01:29 PM IST]                                                                                                    |
| Select from Educational Institutions                                                                                                    |                                                                                                    |
| Educational Institutions Name * Select Educat PRIN                                                                                                    | ional Institutions                                                                                                    |
| Mandatory fields are marked with an asterisk (*)     PRINCIPAL AS     PRINCIPAL B#                                                                                    | N POLYTECHNIC<br>ISAM ENGINEERING COLLEGE<br>IKSA POLYTECHNIC                                                                                                    |
| © State Bank of India<br>PRINCIPAL DA<br>PRINCIPAL DA<br>PRINCIPAL DA<br>PRINCIPAL NA<br>PRINCIPAL NA<br>PRINCIPAL SA<br>PRINCIPAL TA<br>PRINCIPAL DA<br>PRINCIPAL TA | IRPETA POLYTECHNIC     Privacy Statement     Disclosure     Terms of Use       HAKUAKHANA COLLEGE       HEMAJI POLYTECHNIC       ALBARI POLYTECHNIC       O W I JORHAT       ILBARI COLLEGE       DALI COLLEGE |
| <b>O SBI</b>                                                                                                    | () State Bank Collect                                                                                                    |
| State Bank Collect + State Bank Mops                                                                                                    |                                                                                                    |
| State Bank Collect / State Bank Collect                                                                                                    | 0-Ext                                                                                                    |
| State Bank Collect                                                                                                    | 13-Aug-2022 [91:29 PM IST]                                                                                                    |
| Select from Educational Institutions                                                                                                    |                                                                                                    |
| Educational Institutions Name *                                                                                                    | POLYTECHNIC •                                                                                                    |
|                                                                                                    | Submit Back                                                                                                    |
| Mandatory fields are marked with an asterisk (*)                                                                                                    |                                                                                                    |
| © State Bank of India                                                                                                    | Privacy Statement   Disclosure   Terms of Use                                                                                                    |

### Step 5: Select the category

| <b>?</b> SBI                                                                                                    |                                                                                                    | ( State Bank Collect                          |
|----------------------------------------------------------------------------------------------------|----------------------------------------------------------------------------------------------------|-----------------------------------------------|
| State Bank Collect 👻 State                                                                                                 | Bank Mops                                                                                                    |                                               |
| State Bank Collect / State Ban                                                                                             | k Collect                                                                                                    | 🕞 Exit                                        |
| State Bank Collect                                                                                                    |                                                                                                    | 13-Aug-2022 [01:32 PM IST]                    |
|                                                                                                    | PRIN NAGAON POLYTECHNIC<br>PANIGAON, PO. ITACHALI NAGAON, , Nagaon-782003                                                                                       |                                               |
| Provide details of payment                                                                                                 |                                                                                                    |                                               |
| Select Payment Category *                                                                                                  | Select Category •                                                                                                    |                                               |
| <ul> <li>Mandatory fields are marked</li> <li>The payment structure docu</li> <li>Date specified(if any) should</li> </ul> | with an asterisk (*)<br>ment if available will contain detailed instructions about the online payment process.<br>be in the format of 'ddmmyyyy'. Eg., 02082008 |                                               |
| © State Bank of India                                                                                                    |                                                                                                    | Privacy Statement   Disclosure   Terms of Use |
| CDI                                                                                                    |                                                                                                    |                                               |
| 100                                                                                                    |                                                                                                    |                                               |
| State Bank Collect 🗸 State                                                                                                 | - Select Category -  A A A A A A A A A A A A A A A A A A                                                                                                    |                                               |
| State Bank Collect / State Ban                                                                                             | k Collect 1 ST SEM FEE ( OTHER STUDENT ) NON HOSTELLER                                                                                                    | C• Exit                                       |
| State Bank Collect                                                                                                    | 1 ST SEM FEE ( TFW STUDENT ) HOSTELLER                                                                                                    | 42 Aug 2022 014-32 DM IST                     |

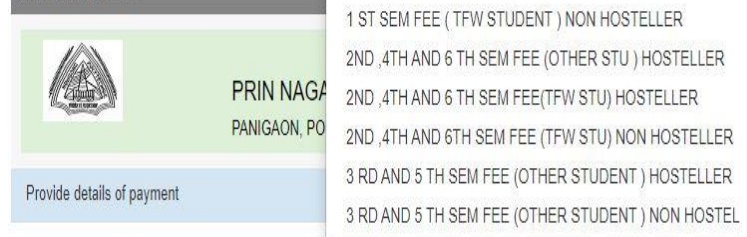

Select Payment Category \*

- Mandatory fields are marked with an asterisk (\*)
- The payment structure document if available will contain detailed instructions about the online payment process.

-- Select Category --

.

Date specified(if any) should be in the format of 'ddmmyyyy'. Eg., 02082008

© State Bank of India

Privacy Statement | Disclosure | Terms of Use

¥

### Step 6: Fill the form.

| <b>O</b> SBI                                                                                       |                                                                                                    | (9 State Bank Collect                               |
|----------------------------------------------------------------------------------------------------|----------------------------------------------------------------------------------------------------|-----------------------------------------------------|
| State Bank Collect - State Bank Mops                                                               |                                                                                                    |                                                     |
| State Bank Collect / State Bank Collect                                                            |                                                                                                    | G* Exit                                             |
| State Bank Collect                                                                                 |                                                                                                    | 13-Aug-2022 [01:36 PM IST]                          |
| PRIN M                                                                                             | IAGAON POLYTECHNIC<br>N, PO. ITACHALI NAGAON, Nagaan-782003                                                        |                                                     |
| Provide details of payment                                                                         |                                                                                                    |                                                     |
| Select Payment Category *                                                                          | 1 ST SEM FEE ( OTHER STUDENT ) HOSTELLER 💙                                                                         |                                                     |
| REGISTRATION NO ROLL NO                                                                            |                                                                                                    |                                                     |
| NAME OF THE STUDENT*                                                                               |                                                                                                    |                                                     |
| FATHER 8 NAME *                                                                                    |                                                                                                    |                                                     |
| MOBILE NO *                                                                                        |                                                                                                    |                                                     |
| FEE AMOUNT*                                                                                        | 6800 Flued: Rc.8800                                                                                                |                                                     |
| Remarks                                                                                            |                                                                                                    |                                                     |
| Please enter your Name, Date of Birth (For Pl<br>This is required to reprint your e-receipt / remi | recorel Banking) / Interportation (For Corporate Banking) & Mobile Number.<br>tanoe(PAP) form, if the need arises. |                                                     |
| Name *                                                                                             |                                                                                                    |                                                     |
| Date Of Birth / Incorporation *                                                                    |                                                                                                    |                                                     |
| Mobile Number*                                                                                     |                                                                                                    |                                                     |
| Email Id                                                                                           |                                                                                                    |                                                     |
| Enter the text as shown in the image *                                                             | 77692                                                                                                    |                                                     |
|                                                                                                    | Bubmit Reset Book                                                                                                  |                                                     |
| Setze Bank MOPS X +                                                                                |                                                                                                    |                                                     |
| < → ♂ ○ 8                                                                                          | https://www.onlinesbi.sbi/sbicollect/payment/mopspage.htm                                                          | en. 🟠                                               |
|                                                                                                    | STATE BANK COLLECT MULTI OPTION PAYMENT SYSTEM                                                                     |                                                     |
| Net Banking<br>Bate Bank of India<br>Bank Charges Rs 3 0<br>CLUCK HERE                             | Other Banks Internet Banking<br>Bank Charges: Rs 0.0                                                               |                                                     |
| Card Payments                                                                                      | 57 and 00 50 hours 157                                                                                             |                                                     |
| Rupays<br>Rupay Card<br>Bank Charges Ms 3.0<br>CLICK HENE                                          | Crude Cards<br>Bank Charges: Ha 0.0<br>CLUCK intere                                                                | Propad Card<br>Bank Charges Ro 12.36<br>CLICK HERE  |
| Foreign Card<br>Bank Chapper -<br>WOT EthioLeD                                                     |                                                                                                    |                                                     |
| Other Payments Modes.<br>UP11 AT Addition (Street 22 37 Auril 107 and 2                            | 31 No1 137                                                                                                    | 0                                                   |
| UP)<br>Bask Otarges: Ro 0.0<br>CLICK Helte:                                                        | NETTINGS<br>Bank Charges Rs 0 0<br>CLUCK HERE                                                                      | SSII Branch<br>Bank Charges, Fig.0.0<br>CLICK JERRE |

## **Steps to Reprint Payment Receipt or Check Payment Status**

• Go to SB Collect and Click "Proceed"

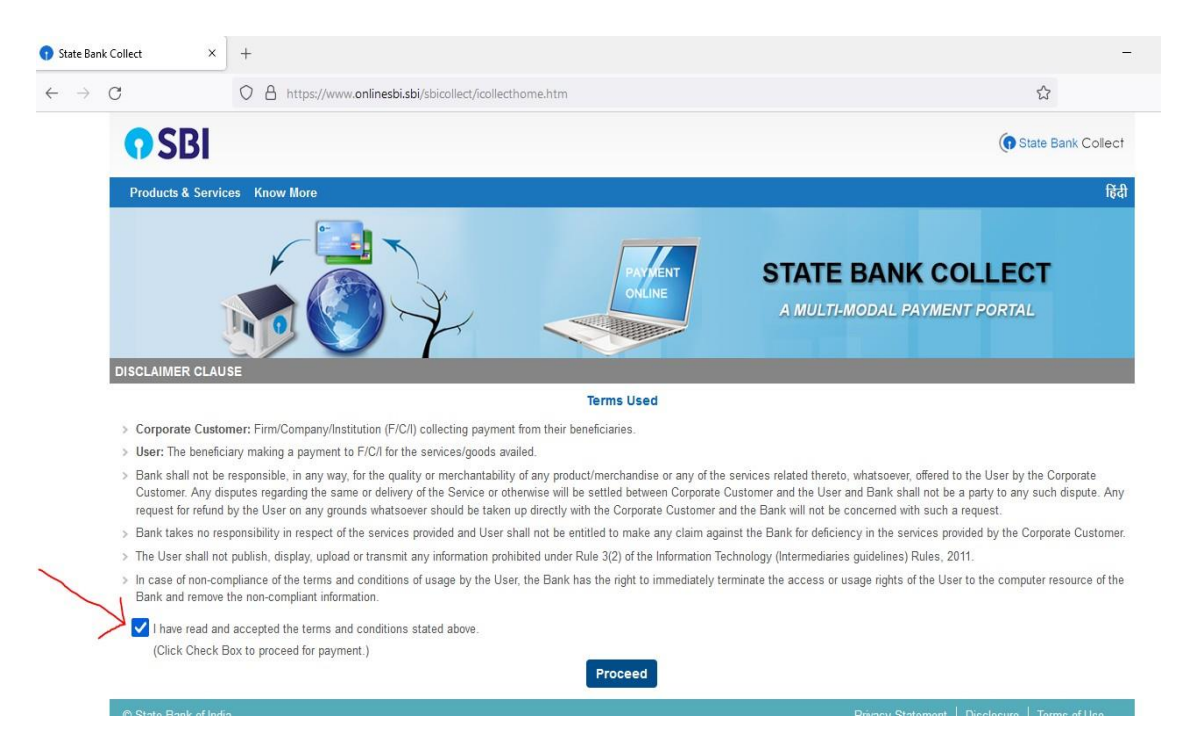

• Bring your cursor to State Bank Collect, a drop-down menu will appear. Click on "Payment History".

| 0 | State         | Bank | Collect                                                     | ×                 | +                                                          |                                                  |                               |
|---|---------------|------|-------------------------------------------------------------|-------------------|------------------------------------------------------------|--------------------------------------------------|-------------------------------|
| ← | $\rightarrow$ | С    | onlinesbi.com                                               | n/sbic            | ollect/sbclink/displayinst                                 | itutiontype.htm                                  |                               |
|   | Apps          | 1    | What Unicode char                                           |                   |                                                            |                                                  |                               |
|   |               |      | <b>•</b> SBI                                                |                   |                                                            |                                                  |                               |
|   |               |      | State Bank Colle                                            | ect 🚽             | State Bank Mops                                            |                                                  |                               |
|   |               |      | State Bank Collect                                          |                   | Collect                                                    |                                                  |                               |
|   |               |      | s Reprint Remittance                                        | e Form            |                                                            |                                                  |                               |
|   |               | (    | Payment History                                             |                   | / Institution                                              |                                                  |                               |
|   |               |      | State of Corporate                                          | e / Ins           | titution *                                                 | Select State                                     |                               |
|   |               |      | Type of Corporate                                           | e / Inst          | itution *                                                  | Select Type •                                    |                               |
|   |               |      |                                                             |                   |                                                            |                                                  | Go                            |
|   |               |      | <ul> <li>Mandatory field</li> <li>State Bank Col</li> </ul> | ls are<br>lect is | marked with an asterisk (*)<br>a unique service for paying | )<br>g online to educational institutions, templ | les, charities and/or any oth |
|   |               |      | © State Bank of In                                          | dia               |                                                            |                                                  |                               |

• Fill your details in the space provided and click on "Go".

| <b>O</b> SBI                             |                   |  |
|------------------------------------------|-------------------|--|
| State Bank Collect 👻 State Bank Mops     | ;                 |  |
| State Bank Collect / Payment History     |                   |  |
| State Bank Collect                       |                   |  |
| O Select a date range to view details of | previous payments |  |
| Date of Birth *                          |                   |  |
| Mobile Number (Enter 10 - digit) *       | avment)           |  |
| Start Date *                             |                   |  |
| End Date *                               | 13/9/2021         |  |
|                                          |                   |  |

• On the next screen , you will come to know your payment status of the previous transaction(s) and if the status is "PAID", you can reprint a receipt.

| (® State Bank Colle                                                 |                                     |        |                  |        |                         |                        |  |  |  |
|---------------------------------------------------------------------|-------------------------------------|--------|------------------|--------|-------------------------|------------------------|--|--|--|
| State Bank Collect + State Bank Mops                                |                                     |        |                  |        |                         |                        |  |  |  |
| State Bank Collect / Payment History                                |                                     |        |                  |        |                         |                        |  |  |  |
| State Bank Collect                                                  |                                     |        |                  |        | 13-S                    | ep-2021 [11:56 PM IST] |  |  |  |
| State Bank Collect payment h                                        | history from 12/9/2021 to 13/9/2021 |        |                  |        |                         |                        |  |  |  |
| Reference Number                                                    | Institution Name                    | Amount | Transaction Date | Status | Transaction Description | Action                 |  |  |  |
|                                                                     |                                     | 9.00   | 13-09-2021       | PAID   | Completed Successfully  | Print                  |  |  |  |
| © State Bank of India Privacy Statement   Disclosure   Terms of Use |                                     |        |                  |        |                         |                        |  |  |  |